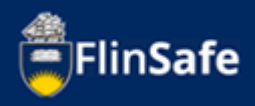

Staff and students participating in the field trip are required to complete a participant safety acknowledgement (PSA) form.

An email will be sent to your inbox which contains a link to the participant safety acknowledgement form. If you click on the link, please ignore step 1-3.

## Participant safety acknowledgement process

1. From the FlinSafe home page, select *Participant safety acknowledgements*.

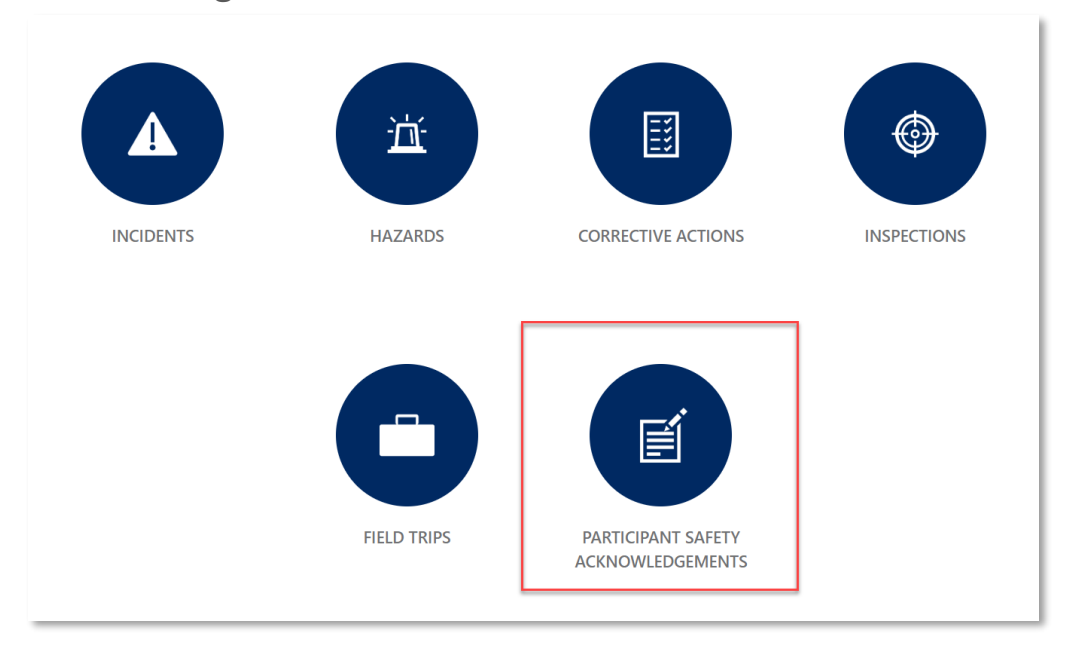

2. Select My open participant safety acknowledgements.

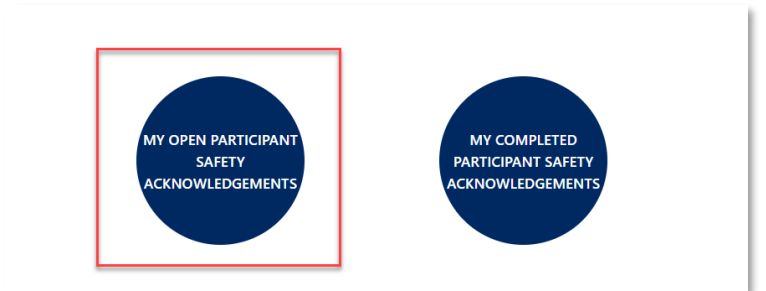

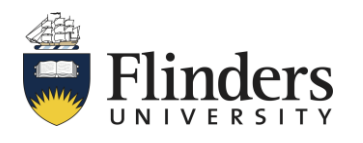

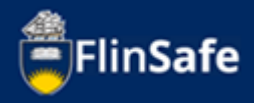

3. Select from the list of items which field trip you will complete the participant safety acknowledgement form for and open it by clicking on the Reference ID. If you would like to look at details of the field trip, click on the Field Trip Reference ID to open the Field Trip record.

| FlinSafe |                          |                         |                                         |    |                          |                      |            |  |
|----------|--------------------------|-------------------------|-----------------------------------------|----|--------------------------|----------------------|------------|--|
|          | HOME > PARTICIPANT SAFET | Y ACKNOWLEDGEMENTS > MY | PEN PARTICIPANT SAFETY ACKNOWLEDGEMENTS |    |                          |                      |            |  |
|          | Date From                | 00                      | Date To                                 | 46 |                          |                      |            |  |
|          | Field Trip Leader Name   |                         |                                         |    |                          |                      |            |  |
|          | Reference ID             | Field Trip Reference ID | Field Trip Title                        |    | Field Trip Leader's Name | Start Date           | Due Date   |  |
|          | FT007142-PAR002          | FT007142                |                                         |    |                          | 16/05/2022, 03:30:00 | 16/05/2022 |  |
|          | FT007134-PAR001          | FT007134                |                                         |    |                          | 10/05/2022, 07:18:00 | 10/05/2022 |  |
|          | FT007125-PAR001          | FT007125                |                                         |    |                          | 27/04/2022, 14:39:00 | 27/04/2022 |  |
|          | FT007124-PAR001          | FT007124                |                                         |    |                          | 26/04/2022, 14:33:00 | 26/04/2022 |  |

4. Read through the participant safety acknowledgement form and select **Yes** or **No** to agree to the conditions.

| Reference ID       Regarding         F1007142-PAR002       F1007142         1.1 will obey all reasonable directions from Field Trip Leader.       F1007142         2. Wear appropriate clothing for prevailing weather conditions (stardy, enclosed footwear and hat are required).       F1007142         3. Stay clear of hazardous areas or dangerous locations (e.g. cliff edges, mine shafts, quary faces and open slopes).       seleave in an orderly and respectful manner at all times.         4. Behave in an orderly and respectful manner at all times.       S. Respect the property of others at all times – such as that of landowners and places where you are accommodated.         6. Do not leave your group without notifying the Field Trip Leader of your intended movements in time and place.       T. Will not take any prohibited items on the trip (see guidelines).         8. No recreational drugs are permitted. Limit the consumption of alcohol to ensure that you do not endanger your own safety or the safety of any other person on the field trip.         9. I understand all participants are expected to assist in housekeeping duties as directed by the Field Trip Leader. |   | Guidelines Participant Details                                                                                                    | Attachments                                                                                                    | Submit                                                                                                    |                                                                                                    |
|----------------------------------------------------------------------------------------------------|---|----------------------------------------------------------------------------------------------------|----------------------------------------------------------------------------------------------------|----------------------------------------------------------------------------------------------------|----------------------------------------------------------------------------------------------------|
| FT007142-PAR002       FT007142         1. I will obey all reasonable directions from Field Trip Leader.                                                                                                    |   | Reference ID                                                                                                    |                                                                                                    |                                                                                                    | Regarding                                                                                                    |
| 1. I will obey all reasonable directions from Field Trip Leader.     2. Wear appropriate clothing for prevailing weather conditions (sturdy, enclosed footwear and hat are required).     3. Stay clear of hazandous areas or dangerous locations (e.g. cliff edges, mine shafts, quarry faces and open slopes).     4. Behave in an orderly and respectful manner at all times.     5. Respect the property of others at all times – such as that of landowners and places where you are accommodated.     6. Do not leave your group without notifying the Field Trip Leader of your intended movements in time and place.     7. Will not take any prohibited items on the trip (see guidelines).     8. No recreational drugs are permitted. Limit the consumption of alcohol to ensure that you do not endanger your own safety or the safety of any other person on the field trip.     9. I understand all participants are expected to assist in housekeeping duties as directed by the Field Trip Leader.                                                                                                    |   | FT007142-PAR002                                                                                                    |                                                                                                    |                                                                                                    | FT007142                                                                                                    |
| In origination of a minimum of a minimum reaction in summaries outlines solution.<br>II. COVID - I understand I will not participant on the field trip if I am symptomatic, test positive for COVID or am under a government isolation / quarantine directive.<br>I have read, understood and agree to the conditions of this field trip. I agree that I will not intentionally cause any concern regarding my own health and safety or that of others on the field trip and                                                                                                    | ſ | <ol> <li>Wear appropriate clothing for prevailing we.</li> <li>Stay clear of hazardous areas or dangerous I</li> <li>Behave in an orderly and respectful manner</li> <li>Respect the property of others at all times –</li> <li>Do not leave your group without notifying it</li> <li>Will not take any prohibited items on the trip</li> <li>No recreational drugs are permitted. Limit th</li> <li>I understand all participants are expected to</li> <li>University insurance – including private veh</li> <li>COVID - I understand I will not participant or</li> </ol> | ther conditions (sturdy, enclo<br>ocations (e.g. cliff edges, mine<br>at all times.<br>such as that of landowners an<br>ne Field Trip Leader of your int<br>o (see guidelines),<br>te consumption of alcohol to o<br>assist in housekeeping duties<br>icle insurance is understood.<br>In the field trip if I am symptou<br>ms of this field trip. I agree th | sed footwear and hat are ret<br>e shafts, quarry faces and op<br>id places where you are acco<br>tended movements in time a<br>ensure that you do not enda<br>as directed by the Field Trip<br>matic, test positive for COVII<br>at i will not intentionally cau | juired).<br>en slopes).<br>mmodated.<br>nd place.<br>nger your own safety or the safety of any other person on the field trip.<br>Leader.<br>2 or am under a government isolation / quarantine directive. |
| informed of the specific risks associated with the field trip.*                                                                                                    |   | informed of the specific risks associated with the                                                                                                    | field trip.*                                                                                                    |                                                                                                    | Yes                                                                                                    |

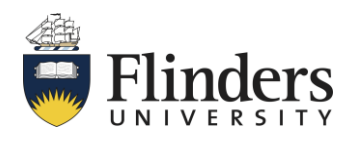

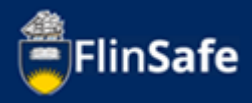

5. Select **yes** or **no** to give permission for medical treatment to be administered to you in the event of an emergency.

|                                                                                                    | Guidelines                                                                                                    | Participant Details                                                                                                    | Attachments                    | Submit                          |             |     |  |  |  |  |
|----------------------------------------------------------------------------------------------------|----------------------------------------------------------------------------------------------------|----------------------------------------------------------------------------------------------------|--------------------------------|---------------------------------|-------------|-----|--|--|--|--|
|                                                                                                    |                                                                                                    |                                                                                                    |                                |                                 |             |     |  |  |  |  |
|                                                                                                    | Reference ID                                                                                                    |                                                                                                    |                                |                                 | Regarding   |     |  |  |  |  |
|                                                                                                    | FT007142-PAR                                                                                                    | 8002                                                                                                    |                                |                                 | FT007142    |     |  |  |  |  |
|                                                                                                    |                                                                                                    |                                                                                                    |                                |                                 |             |     |  |  |  |  |
|                                                                                                    | 1. I will obey all n                                                                                                    | easonable directions from Field                                                                                                    | Trip Leader.                   |                                 |             |     |  |  |  |  |
|                                                                                                    | 2. Wear appropri                                                                                                    | iate clothing for prevailing weat                                                                                                    | ther conditions (sturdy, enclo | osed footwear and hat are re    | quired).    |     |  |  |  |  |
|                                                                                                    | 3. Stay clear of h                                                                                                    | azardous areas or dangerous lo                                                                                                    | cations (e.g. cliff edges, min | e shafts, quarry faces and op   | en slopes). |     |  |  |  |  |
|                                                                                                    | 4. Behave in an o                                                                                                    | orderly and respectful manner a                                                                                                    | t all times.                   |                                 |             |     |  |  |  |  |
|                                                                                                    | 5. Respect the pr                                                                                                    | roperty of others at all times – s                                                                                                    | uch as that of landowners ar   | nd places where you are acco    | ommodated.  |     |  |  |  |  |
|                                                                                                    | 6. Do not leave y                                                                                                    | our group without notifying the                                                                                                    | e Field Trip Leader of your in | tended movements in time        | and place.  |     |  |  |  |  |
|                                                                                                    | 7. Will not take a                                                                                                    | any prohibited items on the trip                                                                                                    | (see guidelines).              |                                 |             |     |  |  |  |  |
|                                                                                                    | 8. No recreationa                                                                                                    | 8. No recreational drugs are permitted. Limit the consumption of alcohol to ensure that you do not endanger your own safety or the safety of any other person on the field trip. |                                |                                 |             |     |  |  |  |  |
|                                                                                                    | 9. I understand a                                                                                                    | all participants are expected to a                                                                                                    | assist in housekeeping duties  | s as directed by the Field Trip | Leader.     |     |  |  |  |  |
|                                                                                                    | 10. University ins                                                                                                    | surance – including private vehic                                                                                                    | cle insurance is understood.   |                                 |             |     |  |  |  |  |
|                                                                                                    | 11. COVID - I understand I will not participant on the field trip if I am symptomatic, test positive for COVID or am under a government isolation / quarantine directive. |                                                                                                    |                                |                                 |             |     |  |  |  |  |
| I have read, understood and agree to the conditions of this field trip. I agree that I will not intentionally cause any concern regarding my own health and safety or that of others on the field trip and have been informed of the specific risks associated with the field trip.* |                                                                                                    |                                                                                                    |                                |                                 |             |     |  |  |  |  |
|                                                                                                    |                                                                                                    |                                                                                                    |                                |                                 |             | Yes |  |  |  |  |
|                                                                                                    | I hereby give permi                                                                                                    | ission for medical treatment to l                                                                                                    | be administered to me in the   | e event of an emergency.*       |             | Yes |  |  |  |  |
|                                                                                                    |                                                                                                    |                                                                                                    |                                |                                 |             |     |  |  |  |  |
|                                                                                                    |                                                                                                    |                                                                                                    |                                |                                 |             |     |  |  |  |  |

6. Click the *next arrow* or the *Participant Details* tab

| FlinSafe |            |                     |             |        |   |          |   |
|----------|------------|---------------------|-------------|--------|---|----------|---|
|          | Guidelines | Participant Details | Attachments | Submit |   |          |   |
|          |            | 🔒 Print             |             | Close  | 2 | <b>→</b> | ļ |

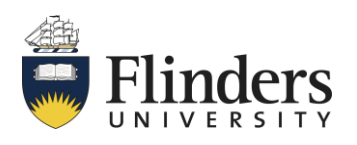

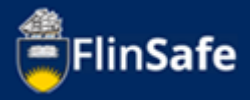

7. Enter in your *mobile phone* or *Australian phone number*.

| HOME > PARTICIPA | NT SAFETY ACKNOWLEDGEMENT > MY OPEN PARTICIPANT SAFETY ACKNOWLEDGEMENTS > FT007142-PAR002                                                                                                    |  |  |  |  |  |  |  |
|------------------|----------------------------------------------------------------------------------------------------|--|--|--|--|--|--|--|
|                  | Cuidelines Participant Details Attachments Submit                                                                                                    |  |  |  |  |  |  |  |
|                  | Name *                                                                                                    |  |  |  |  |  |  |  |
|                  | Australian Phone / Mobile * Participant Type *                                                                                                    |  |  |  |  |  |  |  |
| 1                | Do you have a medical condition or allergy which may impact on your health and safety during the field trip?* Yes N                                                                                                    |  |  |  |  |  |  |  |
|                  | Medical information has been pre-populated from previous field trip. Please confirm that the populated information is correct.                                                                                                    |  |  |  |  |  |  |  |
|                  | This is a confidential form. For the duration of the field trip this document will be held on the system and only accessed by the Field Trip Leader and the University Nominated Contact Person. Field Trip<br>endorsers and authorisers may access the field trip record, which contains this participant safety acknowledgement form (i.e. WHS Trained Person, Supervisor and School Dean): however this will be limited<br>to people managing the field trip. |  |  |  |  |  |  |  |
|                  | Emergency Contact Details Within Australia                                                                                                    |  |  |  |  |  |  |  |
|                  | Emergency Contact Name * Emergency Contact Phone *                                                                                                    |  |  |  |  |  |  |  |
|                  | Alternative Emergency Contact Name Alternative Emergency Contact Phone                                                                                                    |  |  |  |  |  |  |  |
|                  |                                                                                                    |  |  |  |  |  |  |  |
|                  | ← Close →                                                                                                    |  |  |  |  |  |  |  |

8. Enter your mobile phone number and select your *Participant Type*.

|              | Guidelines Participant Details Attachments Submit                                                                                                    |
|--------------|----------------------------------------------------------------------------------------------------|
|              | Name "                                                                                                    |
|              | Australian Phone / Mobile * Participant Type *                                                                                                    |
| pant Tune *  | Do you have a medical condition or alleroy which may invast on your health and safety during the field trio?                                                                                                    |
| pant Type "  | mation is correct.                                                                                                    |
|              | v accessed by the Field Trip Leader and the University Nominated Contact Person. Field Trip ment Vorm (see verson: Supervisor and School Dean); however this will be limited ment vorm (see verson: Supervisor and School Dean); however this will be limited |
| iff<br>ident |                                                                                                    |
| her          | ergency Contact Phone *                                                                                                    |
|              |                                                                                                    |
|              | Alternative Emergency Contact Name Alternative Emergency Contact Phone                                                                                                    |
|              |                                                                                                    |

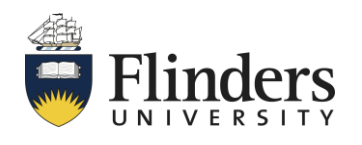

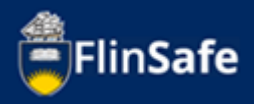

9. Select **yes** or **no** to having a medical condition or allergy which could impact you during the field trip.

| FlinSafe |                 |                      |                                 |                             |                                |                    |          |
|----------|-----------------|----------------------|---------------------------------|-----------------------------|--------------------------------|--------------------|----------|
|          | HOME > PARTICIP | ANT SAFETY ACKNOWL   | EDGEMENT > MY OPEN PART         | ICIPANT SAFETY ACKNOW       | LEDGEMENTS > FT007142-P        | AR002              | <u>^</u> |
|          |                 | Guidelines           | Participant Details             | Attachments                 | Submit                         |                    |          |
|          |                 | Name *               |                                 |                             |                                |                    |          |
|          |                 |                      |                                 |                             |                                |                    |          |
|          |                 | Australian Phone / N | 1obile *                        |                             |                                | Participant Type * |          |
|          |                 |                      |                                 |                             |                                |                    | ~        |
|          |                 | Do you have a medic  | al condition or allergy which r | may impact on your health a | nd safety during the field tri | p?*                | Yes No   |
|          |                 |                      |                                 |                             |                                |                    |          |

10. If you answered **Yes** to question 9, complete the additional medical information shown below. If you answered **No**, skip to step 11.

| FlinSafe |                                                                                                    |
|----------|----------------------------------------------------------------------------------------------------|
|          | Guidelines Participant Details Attachments Submit                                                                                                    |
|          |                                                                                                    |
|          | Australian Phone / Mobile * Participant Type *                                                                                                    |
|          | · · · · · · · · · · · · · · · · · · ·                                                                                                    |
|          | Do you have a medical condition or allergy which may impact on your health and safety during the field trip?" Yes No                                                                                                    |
|          | Medical information has been pre-populated from previous field trip. Please confirm that the populated information is correct.                                                                                                    |
|          | Medical Condition *                                                                                                    |
|          |                                                                                                    |
|          | Medication *                                                                                                    |
|          |                                                                                                    |
|          | Allergies *                                                                                                    |
|          |                                                                                                    |
|          | This is a confidential form. For the duration of the field trip this document will be held on the system and only accessed by the Field Trip Leader and the University Nominated Contact Person. Field Trip                                    |
|          | endorsers and authorisers may access the field trip record, which contains this participant safety acknowledgement form (i.e. WHS Trained Person, Supervisor and School Dean); however this will be limited to people managing the field trip. |
|          | Emergency Contact Details Within Australia                                                                                                    |
|          | ← Close →                                                                                                    |

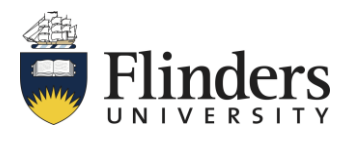

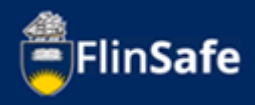

11. Enter in your *emergency contact details*. This is the phone and name details for someone in Australia who can be contacted in the case of an emergency.

| Guidalines Participant Datails Attachments Submit                                                                                                    |
|----------------------------------------------------------------------------------------------------|
|                                                                                                    |
| Name *                                                                                                    |
|                                                                                                    |
| Australian Phone / Mobile * Participant Type *                                                                                                    |
|                                                                                                    |
| Do you have a medical condition or allergy which may impact on your health and safety during the field trip?" Yes N                                                                                                    |
| Medical information has been pre-populated from previous field trip. Please confirm that the populated information is correct.                                                                                                    |
| This is a confidential form. For the duration of the field trip this document will be held on the system and only accessed by the Field Trip Leader and the University Nominated Contact Person. Field Trip endorsers and authorisers may access the field trip record, which contains this participant safety acknowledgement form (i.e. WHS Trained Person, Supervisor and School Dean); however this will be limited to people managing the field trip. |
| Emergency Contact Details Within Australia                                                                                                    |
| Emergency Contact Name * Emergency Contact Phone *                                                                                                    |
|                                                                                                    |
|                                                                                                    |
| Alternative Emergency Contact Name     Alternative Emergency Contact Phone                                                                                                    |
| Alternative Emergency Contact Name     Alternative Emergency Contact Phone                                                                                                    |

12. Click on the *next arrow* or select the *Attachments* tab.

| FlinSafe |            |                     |             |        |   |   |   |
|----------|------------|---------------------|-------------|--------|---|---|---|
|          | Guidelines | Participant Details | Attachments | Submit |   |   | ^ |
|          |            | ÷                   |             | Close  | e | ÷ | • |

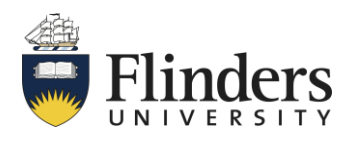

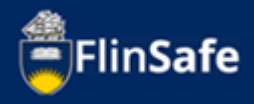

If your field trip requires an attachment to be included, for example a police clearance, click on the *Attachments* icon. Then select *Choose file* to add a file. Click *Add* or *Add & New* to add multiple files.

| FlinSafe                                |                                                                                                    |                                                                          | on <del>-</del> |
|-----------------------------------------|----------------------------------------------------------------------------------------------------|--------------------------------------------------------------------------|-----------------|
| , i i i i i i i i i i i i i i i i i i i | IOME > PARTICIPANT SAFETY ACKNOWLEDGEMENT > MY OPEN PARTICIPANT SAFETY ACKNOWLEDGEMEN                                               | ITS > FT007142-PAR002                                                    |                 |
|                                         | Guidelines Participant Details Attachments                                                                                          | Submit                                                                   |                 |
|                                         | Warning! Please make sure you upload/download attachments whilst connected to your local ne                                         | work only (i.e. not in a remote area or area with limited connectivity). |                 |
|                                         | Attachment Title Attachm                                                                                                    | ent Name                                                                 | File Type       |
| _                                       |                                                                                                    |                                                                          |                 |
|                                         | <del></del>                                                                                                    | Close                                                                    | <b>&gt;</b>     |
| File to<br>Cl<br>Attack                 | w Attachment   o upload*   noose file   N   o file chosen   nument Title *     num File Size is 20MB.     Close   Add     Add & New |                                                                          |                 |

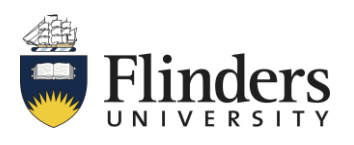

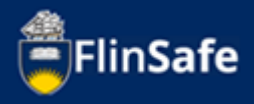

14. Once all attachments required are added, click the *next arrow* or the *submit* tab.

| FlinSafe |                                                                                                    |                       |               |                                                           |          |        |  |  |
|----------|----------------------------------------------------------------------------------------------------|-----------------------|---------------|-----------------------------------------------------------|----------|--------|--|--|
|          | HOME > PARTICIPANT SAFETY ACKNOWLEDGEMENT > MY OPEN PARTICIPANT SAFETY ACKNOWLEDGEMENTS > FT007142-PAR002                                                            |                       |               |                                                           |          |        |  |  |
|          | Guidelines                                                                                                    | Participant Details   |               |                                                           |          |        |  |  |
|          | Warning! Please make sure you upload/download attachments whilst connected to your local network only (i.e. not in a remote area or area with limited connectivity). |                       |               |                                                           |          |        |  |  |
|          | Attachme                                                                                                    | nt Title Attachment N | ame File Type |                                                           |          | Remove |  |  |
|          | test                                                                                                    | Test.docx             | applicatio    | n/vnd.openxmlformats-officedocument.wordprocessingml.docu | ment     | ×      |  |  |
|          | test                                                                                                    | Test.pdf              | applicatio    | n/pdf                                                     |          | ×      |  |  |
|          |                                                                                                    | ÷                     |               | Close                                                     | <b>→</b> |        |  |  |

15. Select **yes** or **no** if you will be under 18 years of age at the time of the field trip, and if you have entered all details that are true and correct.

| FlinSafe |                                                                                                    |                      |                     |             |        |   |         |        |                  |  |
|----------|----------------------------------------------------------------------------------------------------|----------------------|---------------------|-------------|--------|---|---------|--------|------------------|--|
|          | HOME > PARTICIPANT SAFETY ACKNOWLEDGEMENT > MY OPEN PARTICIPANT SAFETY ACKNOWLEDGEMENTS > FT007142-PAR002                        |                      |                     |             |        |   |         |        |                  |  |
|          |                                                                                                    | Guidelines           | Participant Details | Attachments | Submit |   |         |        |                  |  |
|          | Will you be under 18 years of age at the time of the field trip?"<br>Are these details true and correct?"<br>Open the Field Trip |                      |                     |             |        |   |         |        | Yes No<br>Yes No |  |
|          |                                                                                                    |                      |                     |             |        |   |         |        |                  |  |
|          | Complete the Participant Safety Acknowledgement?"                                                                                |                      |                     |             |        |   |         |        | Yes No<br>Yes No |  |
|          |                                                                                                    | Participant Signed D | ate                 |             |        | Ê | HH : MM |        |                  |  |
|          |                                                                                                    |                      | ÷                   |             | Close  |   |         | Submit |                  |  |

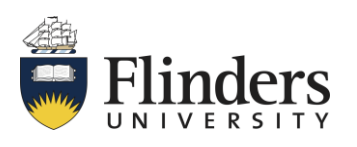

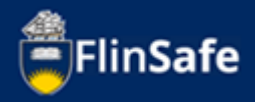

16. If you are under 18 at the time of the field trip, complete the additional questions and attach the signed scanned document as per instructions on the screen. Skip to step 17 if you are not under 18.

| Will you be under 18 years of age at the time of the field trip?"                                                     | Yes No                                                 |
|----------------------------------------------------------------------------------------------------|--------------------------------------------------------|
| Participant is under age. Please click the print button on the Guidelines tab, obtain Parent / Guardian signature, th | n scan and attach to this form in the Attachments tab. |
| Parent / Guardian Signature (under 18)                                                                                | Parent / Guardian Name                                 |
|                                                                                                    |                                                        |
|                                                                                                    |                                                        |
| Parent / Guardian Signed Date                                                                                         |                                                        |
|                                                                                                    |                                                        |
|                                                                                                    |                                                        |

17. Select **yes** or **no** if you have read and understood the field trip, and if you have completed the Participant safety acknowledgement.

| FlinSafe |                                                                                                    |                       |                                 |                |        |        |        |        |  |  |
|----------|----------------------------------------------------------------------------------------------------|-----------------------|---------------------------------|----------------|--------|--------|--------|--------|--|--|
|          | HOME > PARTICIPANT SAFETY ACKNOWLEDGEMENT > MY OPEN PARTICIPANT SAFETY ACKNOWLEDGEMENTS > FT007142-PAR002 |                       |                                 |                |        |        |        |        |  |  |
|          |                                                                                                    | Guidelines            | Participant Details             | Attachments    | Submit |        |        |        |  |  |
|          |                                                                                                    | Will you be under 18  | years of age at the time of the | e field trip?* |        |        |        | Yes No |  |  |
|          |                                                                                                    | Are these details tru | e and correct?*                 |                |        |        |        | Yes No |  |  |
|          | Open the Field Trip                                                                                       |                       |                                 |                |        |        |        |        |  |  |
|          | I have read and understood the Field Trip*                                                                |                       |                                 |                |        |        |        | Yes No |  |  |
|          |                                                                                                    | Complete the Partici  | ipant Safety Acknowledgement    | ?*             |        |        |        | Yes No |  |  |
|          |                                                                                                    | Participant Signed D  | ate                             |                |        |        |        |        |  |  |
|          |                                                                                                    | DD/MM/YYYY            |                                 |                |        | 🛗 нн : | MM     |        |  |  |
|          |                                                                                                    |                       | ÷                               |                | Close  | e      | Submit |        |  |  |

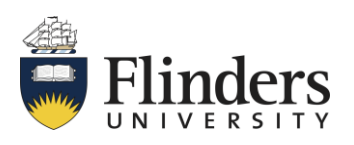

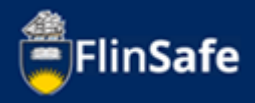

 Once you have completed all the questions in the submit tab, click on Submit.

| FlinSafe |                                                                                                    |                        |                                 |                |        |          |         |        |        |
|----------|----------------------------------------------------------------------------------------------------|------------------------|---------------------------------|----------------|--------|----------|---------|--------|--------|
|          | HOME > PARTICIPANT SAFETY ACKNOWLEDGEMENT > MY OPEN PARTICIPANT SAFETY ACKNOWLEDGEMENTS > FT007142-PAR002 |                        |                                 |                |        |          |         |        |        |
|          |                                                                                                    | Guidelines             | Participant Details             | Attachments    | Submit |          |         |        |        |
|          |                                                                                                    | Will you be under 18   | years of age at the time of the | e field trip?* |        |          |         |        | Yes No |
|          |                                                                                                    | Are these details true | e and correct?*                 |                |        |          |         |        | Yes No |
|          |                                                                                                    | Open the Field         | Trip                            |                |        |          |         |        |        |
|          |                                                                                                    | I have read and unde   | erstood the Field Trip*         |                |        |          |         |        | Yes No |
|          |                                                                                                    | Complete the Partici   | pant Safety Acknowledgement     | i5.            |        |          |         |        | Yes No |
|          |                                                                                                    | Participant Signed D   | ate                             |                |        |          |         |        |        |
|          |                                                                                                    | 17/05/2022             |                                 |                |        | <b>m</b> | 08 : 54 |        |        |
|          |                                                                                                    |                        |                                 |                |        |          |         |        |        |
|          |                                                                                                    |                        | <b>+</b>                        |                | Close  | •        |         | Submit |        |

 The Updating Participant pop up window will be displayed as the system saves the information. If you have not missed any steps, you will be navigated back to the My open participant safety acknowledgements page.

|      | े    | Updating Part             | icipant                 |                               |             |                          |                      |                |
|------|------|---------------------------|-------------------------|-------------------------------|-------------|--------------------------|----------------------|----------------|
|      |      |                           | $\bigcirc$              |                               | ]           |                          |                      |                |
| Flin | Safe |                           |                         |                               |             |                          |                      |                |
|      |      | HOME > PARTICIPANT SAFETY | ACKNOWLEDGEMENTS > MY   | OPEN PARTICIPANT SAFETY ACKNO | WLEDGEMENTS |                          |                      |                |
|      |      | Date From                 | <b>m</b>                | Date To                       | £           |                          |                      |                |
|      |      | Field Trip Leader Name    |                         |                               |             |                          |                      |                |
|      |      |                           |                         |                               |             |                          |                      |                |
|      |      | Reference ID              | Field Trip Reference ID | Field Trip Title              |             | Field Trip Leader's Name | Start Date           | Due Date       |
|      |      | FT007134-PAR001           | FT007134                |                               |             |                          | 10/05/2022, 07:18:00 | 10/05/2022     |
|      |      | FT007125-PAR001           | FT007125                |                               |             |                          | 27/04/2022, 14:39:00 | 27/04/2022     |
|      |      | FT007124-PAR001           | FT007124                |                               |             |                          | 26/04/2022, 14:33:00 | 26/04/2022     |
|      |      | FT007121-PAR001           | FT007121                |                               |             |                          | 19/04/2022, 15:32:00 | 19/04/2022     |
|      |      | 0 selected / 21 total     |                         |                               |             |                          | ŀ                    | < < 1 2 3 > ►I |

This ends the process.

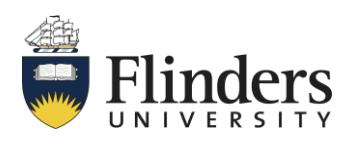